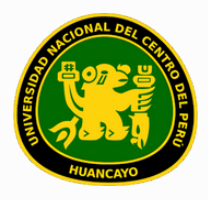

VICERRECTORADO ACADÉMICO DIRECCIÓN DE GESTIÓN E INNOVACIÓN ACADÉMICA UNIDAD DE INNOVACIÓN ACADÉMICA

# MANUAL DE ERP ADESA

### **GUÍA PARA EL DIRECTOR DE ESCUELA**

### GESTIÓN DOCENTE (Agregar Horarios)

VERSIÓN 1.0

Buscar 'ERP Adesa' en Google y acceder a la opción 'Campus Virtual Home'.

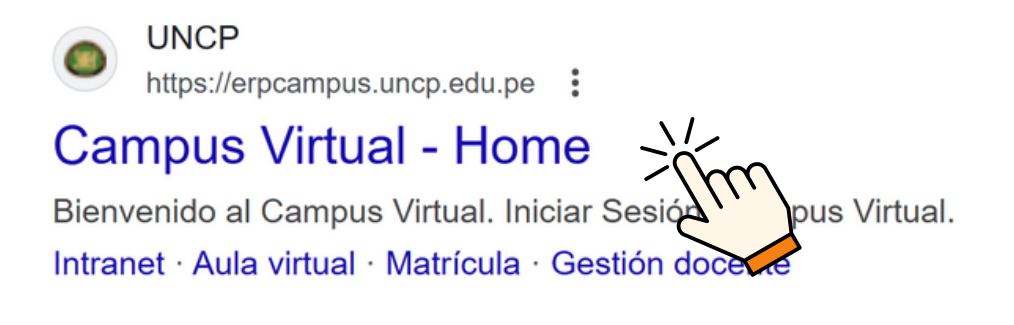

https://erpcampus.uncp.edu.pe/

Ingresar usuario y contraseña, y luego hacer clic en 'Iniciar sesión'.

|          | UNIVERSIDAD NAC | HONAL<br>PERÜ          | ADE<br>Bienvenido al Ca<br>Lisuario<br>Contraseña | ISA<br>Impus Virtual |
|----------|-----------------|------------------------|---------------------------------------------------|----------------------|
|          |                 | Campus Virtual         |                                                   |                      |
| Intranet | Matrícula       | Gestión de<br>docentes |                                                   | Bolsa de<br>Trabajo  |

#### Clic en 'Gestión de Docentes'.

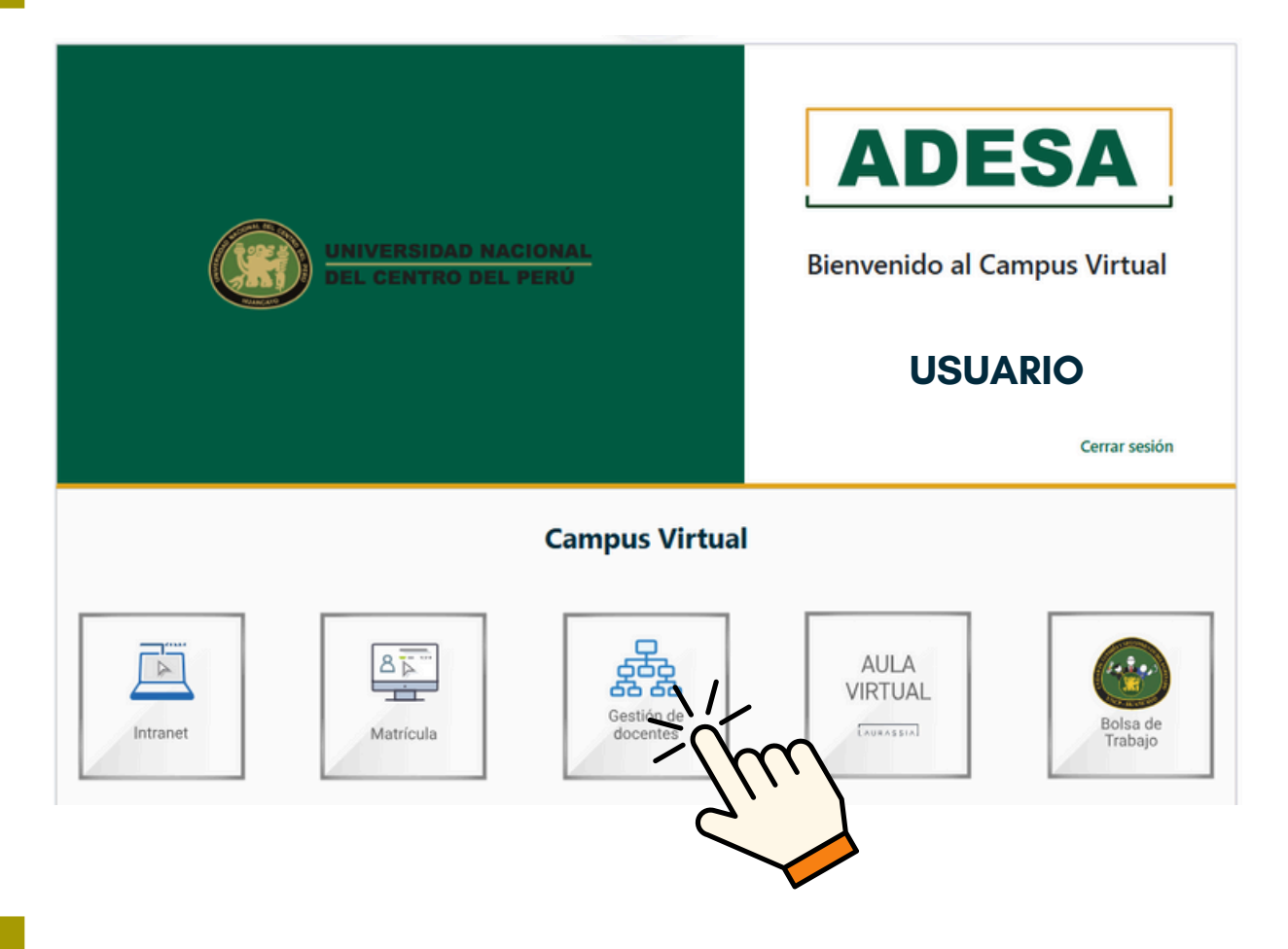

#### Clic en 'Gestión de Carga'.

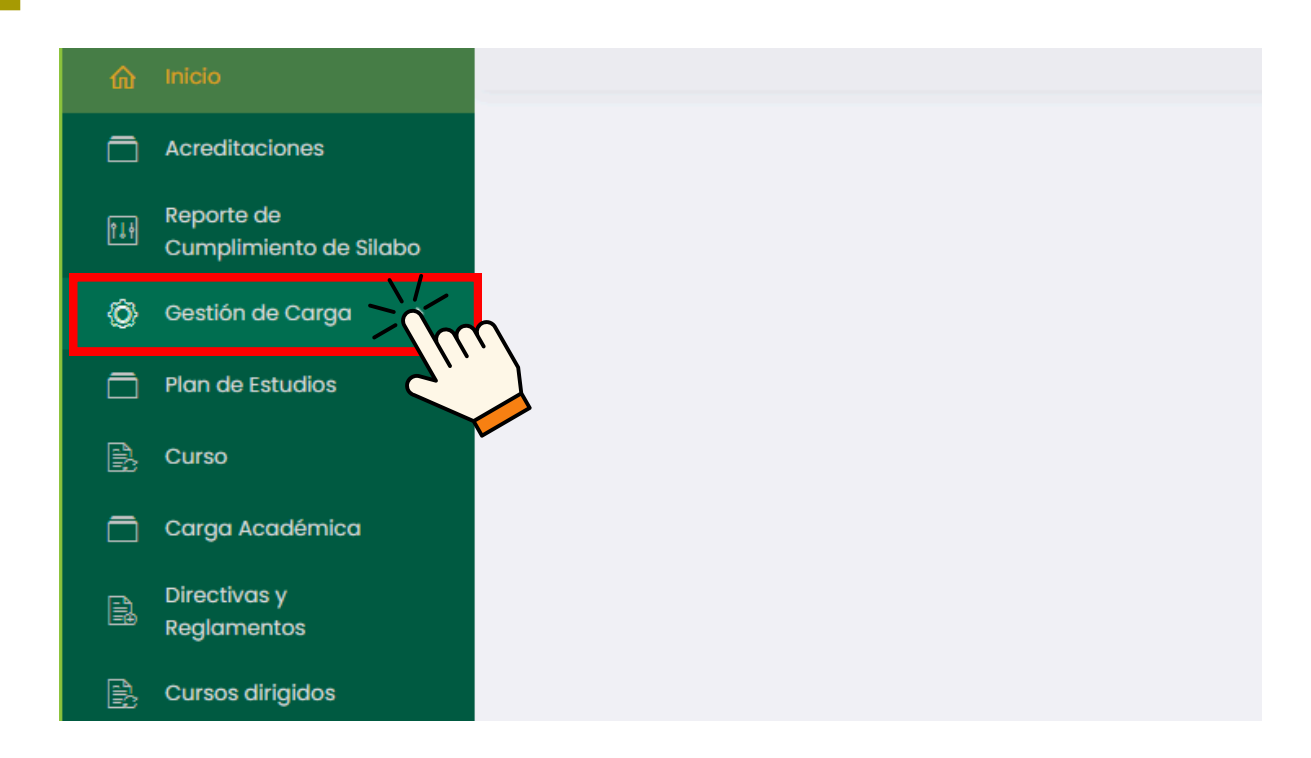

#### Clic en 'Gestión por Grupos'.

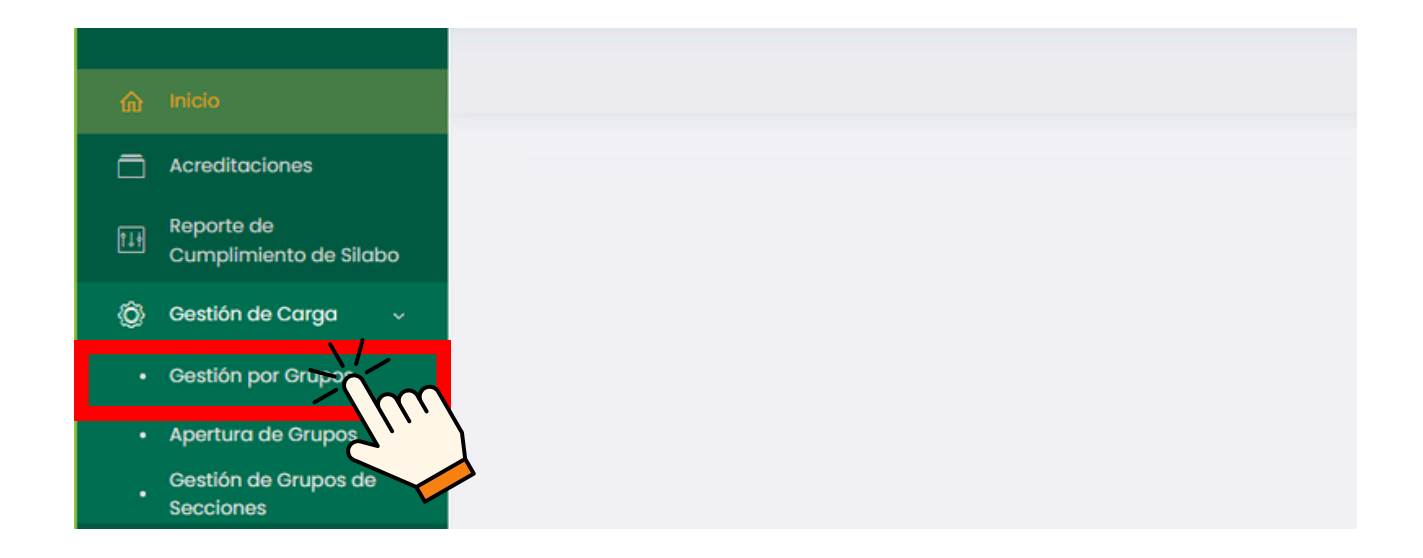

#### Se mostrará un cuadro de búsqueda de cursos.

|                                      | Gestión por Grupos |   |                      |   |                               |     |             | USUARIO  |  |
|--------------------------------------|--------------------|---|----------------------|---|-------------------------------|-----|-------------|----------|--|
| ት Inicio                             |                    |   |                      |   |                               |     |             |          |  |
| Acreditaciones                       |                    |   |                      |   |                               |     |             | 0.0      |  |
| Reporte de<br>Cumplimiento de Silabo | Listado de Cursos  |   |                      |   |                               |     |             | D Buscar |  |
| ) Gestión de Carga 🛛 🗸               | Periodo Acadêmico  |   | Escuela Profesional  |   | Programa Académico            |     | Plan de Est | tudio    |  |
| Gestión por Grupos                   | L                  | ~ | Todos                | ~ | Todos                         | ~   | Todos       |          |  |
| Apertura de Grupos                   | Ciclo              |   | Cursos con secciones |   | Cursos sin responsable asigne | obc |             |          |  |
| Gestión de Grupos de<br>Secciones    | Todos              | ~ | Si Si                |   | Si                            |     | B           | Buscar   |  |
| Plan de Estudios                     |                    |   |                      |   |                               |     |             |          |  |
| Curso                                |                    |   |                      |   |                               |     |             |          |  |
|                                      |                    |   |                      |   |                               |     |             |          |  |

### Al inicio, debe especificarse el período académico actual y la escuela correspondiente.

| Listado de Cursos             |   |                                                |   |                                                                        |   | O Buscar        |   |
|-------------------------------|---|------------------------------------------------|---|------------------------------------------------------------------------|---|-----------------|---|
| Periodo Académico<br>202X - 1 |   | Escuela Profesional<br>Escuela Correspondiente | ~ | Programa Académico<br>Todos                                            | ŋ | Plan de Estudio | ~ |
| Ciclo                         | ~ | Cursos con secciones                           |   | En el programa Académico SIEMPRE<br>se tendrá que seleccionar 'Todos'. |   | Buscar          |   |

#### A continuación, se debe indicar el plan de estudio y el ciclo del curso al que se desea agregar vacantes.

| Listado de Cursos     |                                    |                                         | O Buscar             |
|-----------------------|------------------------------------|-----------------------------------------|----------------------|
| Periodo Académico     | Escuela Profesional                | Programa Académico                      | Plan de Estudio      |
| 202X - 1<br>Ciclo     | Cursos con secciones               | Cursos sin responsable asignado         | Plan Correspondiente |
| Ciclo Correspondiente | Se recomienda da observar cursos y | ar clic, para 🔲 Sí<br>ya con secciones. | Buscar               |

#### Clic en 'Buscar'.

| Listado de Cursos             |   |                                                |   |                                               |   | O Buscar                                |   |
|-------------------------------|---|------------------------------------------------|---|-----------------------------------------------|---|-----------------------------------------|---|
| Periodo Académico<br>202X – 1 | ~ | Escuela Profesional<br>Escuela Correspondiente | ~ | Programa Acadêmico<br>Escuela Correspondiente | F | Plan de Estudio<br>Plan Correspondiente | ~ |
| Ciclo                         |   | Cursos con secciones                           |   | Cursos sin responsable asignado               |   | <u> </u>                                |   |
| Ciclo Correspondiente         | ~ | Si Si                                          |   | 🗌 si                                          |   | m                                       |   |

#### Buscar el curso al que se desea agregar horario.

| <ul> <li>micio</li> <li>Acreditaciones</li> <li>En Reporte de</li> </ul>              |                                                                                                    |                                                                                  |                                                                        | Buscar.                                                                                                    |
|---------------------------------------------------------------------------------------|----------------------------------------------------------------------------------------------------|----------------------------------------------------------------------------------|------------------------------------------------------------------------|----------------------------------------------------------------------------------------------------|
| Cumplimiento de Silabo Cumplimiento de Silabo Cumplimiento de Silabo Cestión de Carga | Periodo Académico<br>202X - 1 V<br>Ciclo<br>Ciclo Correspondiente V                                                                                                    | Escuela Profesional<br>Escuela Correspondiente V<br>Cursos con secciones<br>V Si | Programa Académico<br>Todos V<br>Cursos sin responsable asignado<br>Si | Plan de Estudio<br>Plan Correspondiente V                                                                                                    |
|                                                                                       | Cobi     Curso       , Cobi     Curso       , Cobi     Curso 1       , Cobi     Curso 2       , Cobi     Curso 3       , Cobi     Curso 4       , Cobi     Curso 5       , Cobi     Curso 5 | Tipo                                                                             | ESCUELA ESCUELA ESCUELA ESCUELA ESCUELA ESCUELA ESCUELA                | ponsoble Opciones<br>+ Sección (f Responsoble<br>+ Sección (f Responsoble<br>+ Sección (f Responsoble<br>+ Sección (f Responsoble<br>+ Sección (f Responsoble<br>+ Sección (f Responsoble |

|                     | Código                                       | Curso                                           | Tipo      | Escuela                                             | Créditos   | Responsable | Opciones                                                                                                    |
|---------------------|----------------------------------------------|-------------------------------------------------|-----------|-----------------------------------------------------|------------|-------------|----------------------------------------------------------------------------------------------------|
| •                   | CODI                                         | CURSO 1                                         |           | ESCUELA                                             |            |             | + Sección (5 Responsable                                                                                                    |
| •                   | COD2                                         | CURSO 2                                         |           | ESCUELA                                             |            |             | + Sección (gf Responsable                                                                                                    |
| •                   | COD3                                         | CURSO 3                                         |           | ESCUELA                                             |            |             | + Sección (d' Responsable                                                                                                    |
| E                   | COD4                                         | CURSO 4                                         |           | ESCUELA                                             |            |             | + Sección (gf Responsable                                                                                                    |
| • <                 |                                              | CURSO 5                                         |           | ESCUELA                                             |            |             | + Sección 🛛 🗹 Responsable                                                                                                    |
| ٠.                  | COD6                                         | CURSO 6                                         |           | ESCUELA                                             |            |             | + Sección 🛛 🥂 Responsable                                                                                                    |
|                     |                                              |                                                 |           |                                                     |            |             |                                                                                                    |
| ļ                   | Hace                                         | er clic en                                      | ·         | Escuela                                             | Critelitos | Responsible | Opciones                                                                                                    |
|                     | Código                                       | curso<br>CURSO 1                                | тіро      | Escuelo                                             | Créditos   | Responsable | Opciones<br>+ secolo of Benconscele                                                                                                    |
| •                   | codigo<br>codigo                             | curso 1<br>CURSO 1                              | тіро      | Escuelo<br>ESCUELA<br>ESCUELA                       | Créditos   | Responsable | Opciones<br>+ Secolon (1) Responsable<br>+ Secolon (1) Responsable                                                                                                    |
| •                   | Código<br>CODI<br>COD2<br>COD3               | curso 1<br>Curso 2<br>Curso 3                   | Tipo      | ESCUELA<br>ESCUELA<br>ESCUELA                       | Créditos   | Responsable | Opciones<br>+ Secolón (d' Responsable<br>+ Secolón (d' Responsable<br>+ Secolón (d' Responsable                                                                                                    |
| •                   | Código<br>CODI<br>COD2<br>COD3<br>COD4       | Curso Curso 2<br>Curso 3<br>Curso 4             | Tipo      | ESCUELA<br>ESCUELA<br>ESCUELA<br>ESCUELA            | Créditos   | Responsable | Opciones<br>+ secolon (d' Responsable<br>+ secolon (d' Responsable<br>+ secolon (d' Responsable<br>+ secolon (d' Responsable                                                                                |
| ><br>><br>><br>More | Codigo<br>CODI<br>COD2<br>COD3<br>COD4       | curso 1<br>Curso 2<br>Curso 3<br>Curso 4        | •<br>Tipo | ESCUELA<br>ESCUELA<br>ESCUELA<br>ESCUELA<br>ESCUELA | Créditos   | Responsable | Opciones         + Sacción       Ef Responsable         + Sacción       Ef Responsable         + Sacción       Ef Responsable         + Sacción       Ef Responsable         + Sacción       Ef Responsable |
| ><br>><br>          | Cobi<br>Cobi<br>Cobi<br>Cobi<br>Cobi<br>Cobi | er clic en (*********************************** | • Tipo    | ESCUELA<br>ESCUELA<br>ESCUELA<br>ESCUELA            | Créditos   | Responsable | Opciones<br>+ Sección d' Responsable<br>+ Sección d' Responsable<br>+ Sección d' Responsable<br>+ Sección d' Responsable                                                                                    |

Hacer clic en 🕨 del curso a aumentar horario.

### Seleccionar el día, la hora de inicio y la hora de finalización del curso.

ESCUELA

ESCUELA

| Agregar Horario                |         |                  | ×       |
|--------------------------------|---------|------------------|---------|
| Día:<br>Día Correspondiente    | Inicia: | Finaliza:        |         |
| Tipo de Sesión:<br>Teoría      |         | Sede: 2<br>Junin | 3       |
| Aula:<br>SL0101A               |         |                  | x ~     |
| nempo por nora pedagogica : 4: | s min.  |                  |         |
|                                |         | Cerro            | Guardar |

COD5

COD6

÷

CÍ R

#### Posteriormente indicar el tipo de sesión, sede y aula.

| Dia: Inicia: Finaliza:<br>Día Correspondiente                                                                                                    | ×  |
|----------------------------------------------------------------------------------------------------|----|
| Tipo de Sesión     Sede Correspondiente       Aulo:     Depende de la sede seleccionac<br>las aulas que aparecerán para<br>seleccionar.       Tiempo por hora pedagóg     3 | AM |

#### Clic en 'Guardar'.

| Agregar Horario                    |            |          |               | ×    |
|------------------------------------|------------|----------|---------------|------|
| Día:                               | Inicia:    |          | Finaliza:     |      |
| Día Correspondiente 🗸 🗸 🗸          | () A:00 AM | ٨        | (S) B:00 AM   |      |
| Tipo de Sesión:                    |            | Sede:    |               |      |
| Tipo de Sesión                     | ~          | Sede Cor | rrespondiente | ~    |
| Aula:                              |            |          |               |      |
| AULA1                              |            |          |               | × ×  |
| Tiempo por hora pedagógica : 45 mi | n.         |          |               |      |
|                                    |            |          |               |      |
|                                    |            |          | Cerrar        | ~ jn |
|                                    |            |          |               |      |

### Para ver los cambios, hacer clic en 🕨 de la tabla del curso.

|   | COD4              | CURSO          | 4            | ESCUELA |                    |                 | + Sección | gt Responsable |
|---|-------------------|----------------|--------------|---------|--------------------|-----------------|-----------|----------------|
|   | Mostrando 1 - 1 a | de 1 registros |              |         |                    |                 |           |                |
|   |                   | Código         | Profesor(es) |         | Nº de Matriculados | Opciones        |           |                |
| L | >//m              | λ              |              |         | AB                 | 😵 Detalle 🧭 🛤 🔒 |           |                |
| T | 2                 |                |              |         |                    |                 |           |                |

### El horario agregado se mostrará de la siguiente manera.

| •     | COD4                   | CURSO 4 | 4            | ESCUELA |                    |              | + Sección 🛛 🕑 Responsable           |
|-------|------------------------|---------|--------------|---------|--------------------|--------------|-------------------------------------|
| Mostr | ando 1 - 1 de 1 regist | ros     |              |         |                    |              |                                     |
|       | Código                 |         | Profesor(es) |         | Nº de Matriculados | Opciones     |                                     |
| •     | А                      |         |              |         | AB                 | 🕸 Detaile 🕑  | 8                                   |
| Mos   | trando 1 - 2 de 2 reg  | gistros |              |         |                    |              |                                     |
|       | Día                    | Inicio  | Fin          | Aula    | Tipo de Sesión     | Profesor(es) | Opciones                            |
| Dío   | a Correspondiente      | A:00 AM | B:00 AM      | AULAI   | Tipo de Sesión     |              | ef 🔒                                |
|       |                        |         |              |         |                    |              | $\langle \langle 0 \rangle \rangle$ |

## En caso haya habido una equivocación al agregar el horario, se puede dar clic en 🕜 para editar los datos incorrectos.

| •                              | COD4 |         | CURSO   | 4            | ESCUELA        |                    |              | + Sección 🛛 🕑 Responsable |
|--------------------------------|------|---------|---------|--------------|----------------|--------------------|--------------|---------------------------|
| Mostrando 1 - 1 de 1 registros |      |         |         |              |                |                    |              |                           |
|                                |      | Código  |         | Profesor(es) |                | Nº de Matriculados | Opciones     |                           |
| •                              | А    |         |         |              |                | AB                 | 🕸 Detaile  🕑 | 28                        |
| Mostrando 1 - 2 de 2 registros |      |         |         |              |                |                    |              |                           |
|                                | Día  |         | Inicio  | Fin          | Aula           | Tipo de Sesión     | Profesor(es) | Opciones                  |
| Día Correspondiente            |      | A:00 AM | B:00 AM | AULA1        | Tipo de Sesión |                    | Entron       |                           |
|                                |      |         |         |              |                |                    |              |                           |
|                                |      |         |         |              |                |                    |              |                           |

#### **NOTA IMPORTANTE:**

- El horario debe ser ingresado de acuerdo con el calendario académico. De no ser así, el estudiante no podrá matricularse, y el director del departamento no podrá asignar docentes.
- Si no se especifica el horario del curso, el docente encargado de dicho curso no podrá registrar la asistencia.